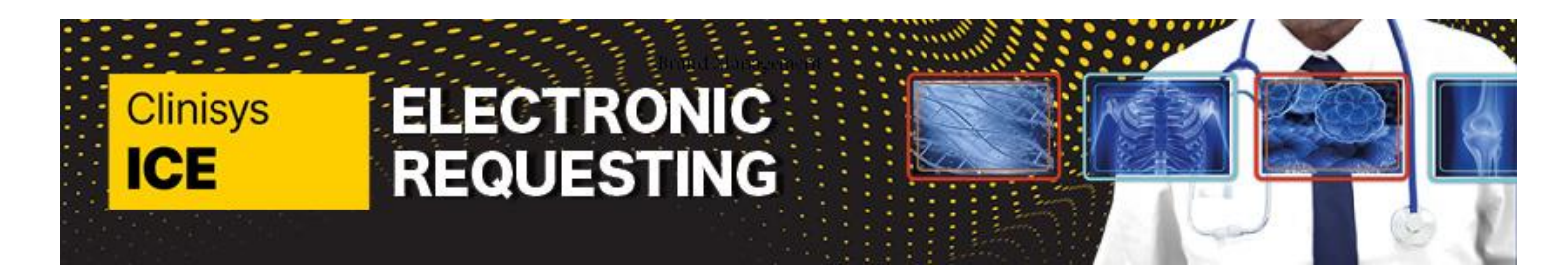

### Quick Reference Guide: How to delete a request in ICE

Once you have clicked "Test Request" in EMIS and selected "Kent and Medway Diagnostics" you will land on the Requesting screen for your patient within ICE

There are two scenarios:

- When you are in the process of placing the request and you may need to change the modality. Please refer to: Quick Reference Guide 2 How to request in ICE, page 5.
- When the request has been completed. Please follow steps as described.

Note: you can only delete a request at the requested (REQ) and request accepted (RA) stage. Once the request is with the Radiology department at the vetting stage you will no longer be able to delete the order on ICE, and will need to contact the Radiology department on <u>dgn-tr.radiologydvh@nhs.net</u> or call 01322 428100 X8569 or 4951 or 8568.

| The requesting<br>screen in ICE will<br>display,<br>navigate to the <b>3</b><br>dots (kebab<br>menu). | ≡ Requesting                     | Name: <u>Mrs Eva Paradise</u><br>Date of birth: <b>1 Jan 1985</b><br>Address: <b>12 Paradise Str, Paradis</b> | ICE Number: ICE00000012<br>National identifier:<br>e City, PC12 4LH                                   | Gender: Female<br>Home phone: 0123456789 |     |
|----------------------------------------------------------------------------------------------------|----------------------------------|----------------------------------------------------------------------------------------------------|----------------------------------------------------------------------------------------------------|------------------------------------------|-----|
|                                                                                                    | ✓ Select tests                   |                                                                                                    | Request deta                                                                                          | ils                                      |     |
|                                                                                                    | <u>ش</u>                         |                                                                                                    | Q 🗸 General infor                                                                                     | mation                                   |     |
|                                                                                                    | DGT Radiology                    |                                                                                                    | User<br><u>Dr. Payne (gpdon</u><br>Contact No (max 255 c<br>Contact No<br><u>Requesting clinician</u> | <u>ha)</u>                               |     |
|                                                                                                    |                                  |                                                                                                    | Requesting clinicia                                                                                   | an                                       | ۹ 🗸 |
|                                                                                                    |                                  |                                                                                                    | Dr. Donna Payne                                                                                       | ×                                        | 1   |
|                                                                                                    |                                  |                                                                                                    | Location<br>Virtual GP Practice                                                                       | 2                                        |     |
| Select 'View                                                                                          |                                  | Name: Mrs Eva Paradise                                                                                        | ICE Number: ICE00000012                                                                               | Gender: Female                           |     |
| patient requests'.                                                                                    | Requesting                       | Date of birth: 1 Jan 1985<br>Address: 12 Paradise Str, Parad                                                  | National identifier:<br>ise City, PC12 4LH                                                            | Home phone 0122455700<br>Mobile ph       |     |
|                                                                                                    | ۵                                |                                                                                                    |                                                                                                    | 💄 View patient details                   |     |
|                                                                                                    | <ul> <li>Select tests</li> </ul> |                                                                                                    | ≭ Request det                                                                                         | ails                                     |     |
|                                                                                                    | *                                |                                                                                                    | Q General info                                                                                        | S View patient requests                  |     |
|                                                                                                    | 🔲 DGT Radiology                  |                                                                                                    | User<br>Dr. Payne (gpdon                                                                              | Niew patient reports                     |     |
|                                                                                                    |                                  |                                                                                                    | Contact No (max 255<br>Contact No                                                                     | chars)                                   |     |
|                                                                                                    |                                  |                                                                                                    | Requesting clinician<br>Requesting clinic                                                             | an                                       | ۹   |
|                                                                                                    |                                  |                                                                                                    | Dr. Donna Payne                                                                                       | ×                                        | U   |
|                                                                                                    |                                  |                                                                                                    |                                                                                                    |                                          |     |

## **Quick Reference Guide: How to delete a request in ICE**

| The Requesting            | ۵                                                                                                    | * 2 Q                        | ×                          | ŵ                                 |          |  |  |
|---------------------------|----------------------------------------------------------------------------------------------------|------------------------------|----------------------------|-----------------------------------|----------|--|--|
| list will display         | A Paradise, Eva                                                                                                    |                              | Clinician: Dr. Donna Payne | Location: Virtual GP Practice     |          |  |  |
| with one or more          | DEF MSKUH - D_MRI Head                                                                                                    | 13 Nov 2023<br>15:16         | DGT MRI<br>Status          | Request date                      |          |  |  |
| entries listed.           | Dr. Donna Payne                                                                                                    | Virtual GP Practice          | General information        | 13 NOV 2023 15:16                 |          |  |  |
|                           | DEF CPANSC - D_CT Pancreas with contrast                                                                                                    | 13 Nov 2023<br>15:16         | Pequested by               | Dr. Paune (andenna)               |          |  |  |
| Click onto the            | Dr. Donna Payne                                                                                                    | Virtual GP Practice          | Priority                   | Routine                           |          |  |  |
| request you wish          | DEF CPANS - D_CT Pancreas                                                                                                    | 20 Oct 2023<br>13:50         | Telephone results          | No                                |          |  |  |
| to delete, then           | DEE VOIES D VE Chast                                                                                                    | 20 Oct 2023                  | ICEMail results            | No                                |          |  |  |
| further                   | Dr. Donna Payne                                                                                                    | 13:19<br>Virtual GP Practice | Category<br>Order number   | 1288                              |          |  |  |
| information will          |                                                                                                    |                              | Additional information     |                                   |          |  |  |
| display to the            |                                                                                                    |                              |                            |                                   |          |  |  |
| right.                    |                                                                                                    |                              | Clinical Details:          | XXXXX                             |          |  |  |
|                           |                                                                                                    |                              | Investigation(s) requested |                                   |          |  |  |
|                           |                                                                                                    |                              | L                          |                                   |          |  |  |
| Click the <b>bin icon</b> | Name: Mrs Eva Paradise                                                                                                    | ICE Number: 1                | CE00000012 Gender:         | Female 🔲 👝                        |          |  |  |
| on the far right.         | E Requesting Date of birth: 1 Jan 1985                                                                                                    | National identi              | fier: Home pho             | one: 0123456789 : 🟹 🕑             |          |  |  |
| then enter a              | Address: 12 Paradise Str, Para                                                                                                    | adise City, PC12 4LH         | Mobile ph                  | one:                              |          |  |  |
| reason for the            | Delete     Paradise, Eva                                                                                                    |                              |                            | Location: Virtual GP Practice     |          |  |  |
| deletion in the           | Please provide a reason                                                                                                    | for this action.             |                            |                                   |          |  |  |
| non un hox Click          | DEF MSKUH - D_MRI Head<br>Dr. Donna Payne                                                                                                    |                              |                            | Request date<br>13 Nov 2023 15:16 |          |  |  |
|                           | DEF CPANSC - D_CT Pancreas with                                                                                                    |                              |                            |                                   |          |  |  |
| Delete.                   | Dr. Donna Payne                                                                                                    |                              |                            | ( <u>gpdonna)</u>                 |          |  |  |
|                           | DEF CPANS - D_CT Pancreas                                                                                                    |                              | CANCEL                     | DELETE                            |          |  |  |
|                           | Dr. Richard Martin                                                                                                    |                              | ICEMail results            | No                                |          |  |  |
|                           | DEF XCHES - D_XR Chest                                                                                                    | 20 Oct 2023<br>13:19         | Category                   | NHS                               |          |  |  |
|                           | Dr. Donna Payne                                                                                                    | Virtual GP Practice          | Order number               | 1288                              |          |  |  |
| A potification will       |                                                                                                    |                              | Additional information     |                                   |          |  |  |
| display                   | Action completed suc                                                                                                    | ccessfully.                  |                            |                                   | $\times$ |  |  |
| uispidy                   | •                                                                                                    |                              |                            |                                   |          |  |  |
| momentarily in            |                                                                                                    |                              |                            |                                   |          |  |  |
| the top centre of         |                                                                                                    |                              |                            |                                   |          |  |  |
| the screen.               | Name: Mrs Eva Paradise                                                                                                    | ICE Number: ICE              | 0000012 Gender: Fema       | 0                                 |          |  |  |
| The test is               | E Requesting Date of birth: 1 Jan 1985                                                                                                    | National identifier:         | Home phone: (              | 123456789 : 🚬 DP                  |          |  |  |
| deleted, as               | Address: 12 Paradise Str, Paradis                                                                                                    | se City, PC12 4LH            | Mobile phone:              |                                   |          |  |  |
| indicated in the          | the second second | * 5 Q                        | Clinician: Dr. Donna Bauna | Location: Victual CD Practice     |          |  |  |
| requesting list           | Paraulse, Eva                                                                                                    | 12 Nov 2022                  | DGT MRI                    | Location. Visital of Flocate      |          |  |  |
| with the                  | DEL MSKUH                                                                                                    | 15:16<br>Virtual GP Practice | Status<br>DEL              | Request date<br>13 Nov 2023 15:16 |          |  |  |
| abbreviation <b>DEL</b>   | General information                                                                                                    |                              |                            |                                   |          |  |  |
| (as highlighted).         | Dr. Donna Payne         Virtual GP Practice i         Requested by         Dr. Payne (gpdonna)                                                                                                    |                              |                            |                                   |          |  |  |
| After a short             |                                                                                                    |                              |                            |                                   |          |  |  |
| time, the request         |                                                                                                    |                              |                            |                                   |          |  |  |
| will disappear            |                                                                                                    |                              |                            |                                   |          |  |  |
| from the list.            |                                                                                                    |                              |                            |                                   |          |  |  |

Clinisys

ICE

# Page 2 of 2

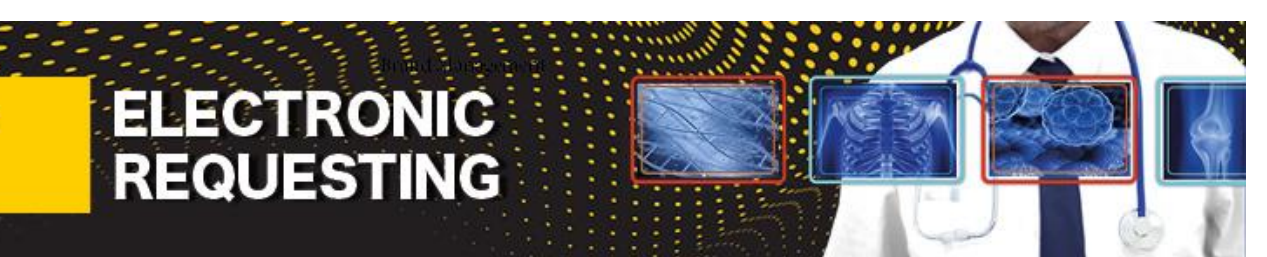